# 2024年度 健康診断・人間ドックのご案内

## **CONTENTS**

1. 健康診断対象者、実施期間 2. 二次検査

文化シヤッター健康保険組合の加入者様

1. 健康診断対象者、実施期間 ※必ず2025年2月28日までに受診してください。 ※定期健康診断から4~6ヶ月あけて受診してください。

予約期間:2024年4月1日~2025年2月28日 ※お早めのご予約・ご受診にご協力ください。

受診期間:2024年7月1日~2025年2月28日

| 基本コース                                                                         | 対象者・年齢 | 受診者負担<br>(窓口) | 健保補助額   | 備考                                                                                |
|-------------------------------------------------------------------------------|--------|---------------|---------|-----------------------------------------------------------------------------------|
| 生活習慣病予防健診                                                                     | 30~39歳 | 健保補助超過分       | 16,000円 |                                                                                   |
| 人間ドック                                                                         | 40~74歳 | 健保補助超過分       | 38,000円 | 受診する年度に75歳を迎える方は、誕<br>生日から後期高齢者医療制度の加入者<br>となりますので、誕生日の前日までに<br>受診を終えていただく必要があります |
| 婦人科オプション                                                                      | 対象者・年齢 | 受診者負担<br>(窓口) | 健保補助額   | 備考                                                                                |
| <ol> <li>1子宮頸部細胞診</li> <li>2乳がん検査</li> <li>(乳房超音波または<br/>マンモグラフィー)</li> </ol> | 30~74歳 | 健保補助超過分       | ①②の総額7割 | 下記加入者のみ補助対象<br>被保険者女性<br>任継被保険者女性                                                 |

※対象年齢は、「基準日:2025年3月31日時点」です。(2025年3月31日までに当該年齢になる方であれば誕生日前でも受診できます) ※予約システムに予約情報を登録し、申請が必要です。 ※上記以外のオプション検査を受診する場合は全額自己負担です。(受診日当日、窓口にてお支払いください) 2. 二次検査

## ■精密検査・再検査・治療行為にかかる費用については個人負担となります

健診機関より健診の結果、再検査の必要があると判定された場合、 すみやかに精密検査・再検査等、受けていただきますようお願い致します

# 2024年度 健診予約システム 利用方法

## <u>CONTENTS</u>

- 1. 健診予約手続きの流れ
- 2. 基本情報
- 3. 初回登録手続き
- 4. 【健診予約システム】サイト案内
- 5. 【健診予約システム】予約する
- 6. 予約する-電話予約
- 7. 予約する-インターネット予約
- 8. 予約変更・取り消し方法
- 9. FAQ(システムについて)

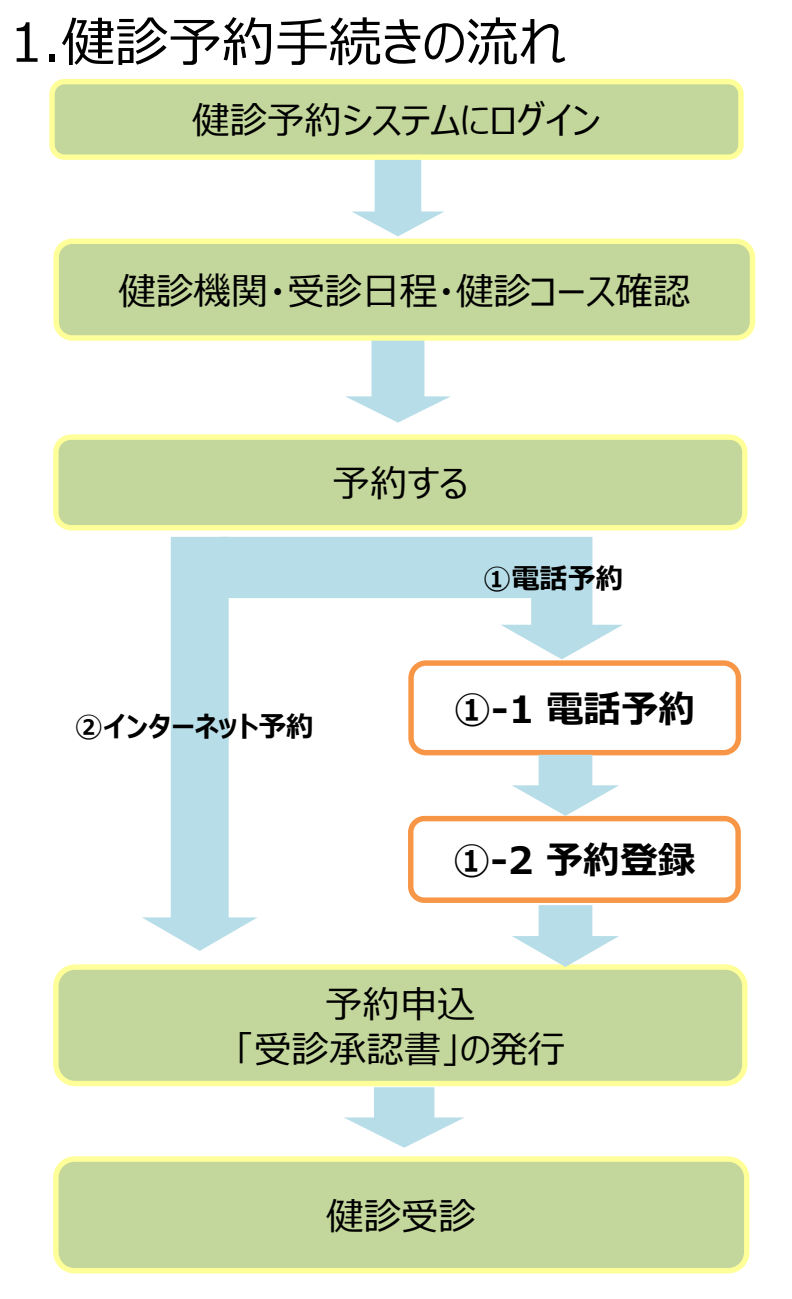

#### ■予約する

①電話予約 ( ⇒ 詳しくは P11~17をご参照ください)
 健診機関に直接電話をかけて健診の予約をし、その後、
 健診予約システムで予約内容を登録し、申請をする方法です。

※【インターネット予約】で希望日の予約がとれない場合や、 【インターネット予約】に対応していない検査項目や健診機関の場合も上記予約方法と なります。

②インターネット予約 ( ⇒ 詳しくは P18~20をご参照ください) 健診予約システムからの手続きだけで、予約及び申請が完了します。 (健診機関へ電話で予約する必要がなく、24時間手続き可能です。)

※インターネット予約対応の健診機関は限られています。希望する健診機関がインターネット に対応していない場合は「①電話予約」の手順に沿って申込み手続きをお願いします。

※インターネット予約対応の健診機関であっても、希望日の予約がとれない場合があります。 その場合は「①電話予約」の手順に沿って申込み手続きをお願いします。

### ■予約登録後

- 予約登録完了すると、「受診承認書」が発行されます。
   後日健診機関から検査キットが指定住所に送付されます。
- 受診日当日は「検査キット」、「健康保険証」、その他健診 機関より提出を求められているもの」を持参してください。

2-①. 基本情報

■アクセス環境

·Google chrome、safari 推奨

■健診予約システム: <u>https://secure.apap.jp/pers/usr/g420/login.jsp</u>

▼予約システムQR

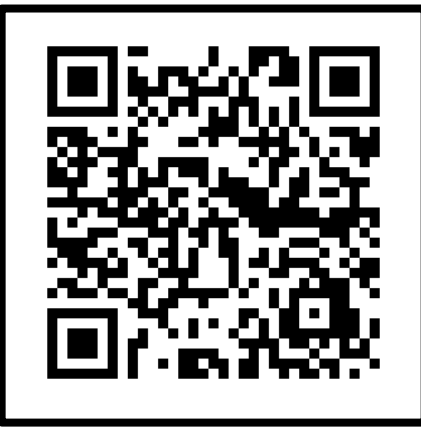

文化シヤッター健康保険組合の加入者様

2-②. 基本情報

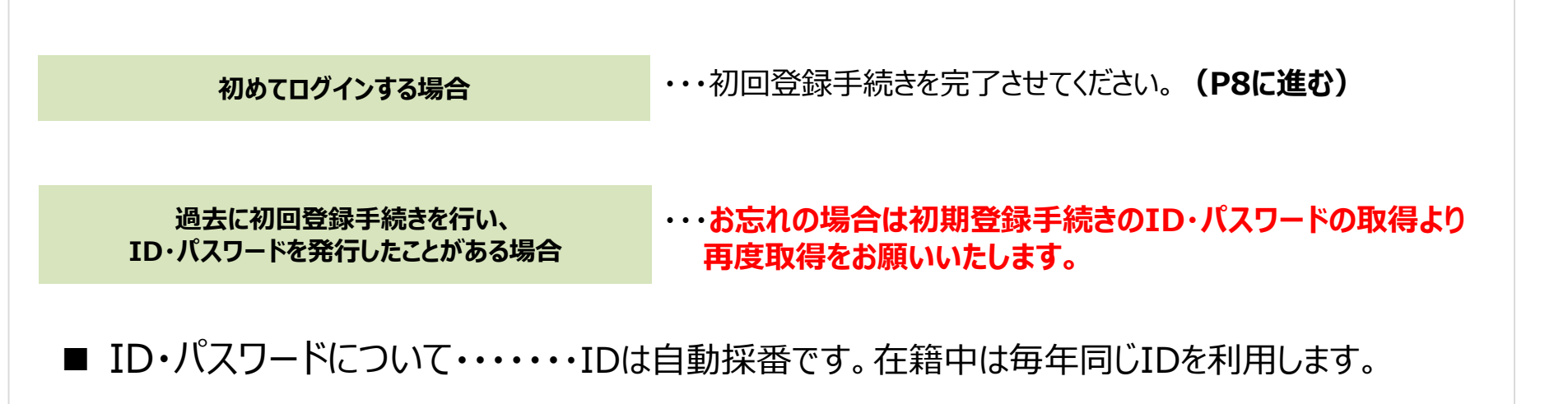

## ■管理委託会社

文化シヤッター健康保険組合は、健康診断の予約管理について(株)バリューHRへ委託しております。受診者情報は、会社および委託会社である(株)バリューHRに提供されます。 予約した健診機関より、委託会社を尋ねられた場合には(株)バリューHRをお伝えください。

文化シヤッター健康保険組合の加入者様

3-①.初回登録手続き

## 健診予約システムにアスクセス (P6のQRコード)

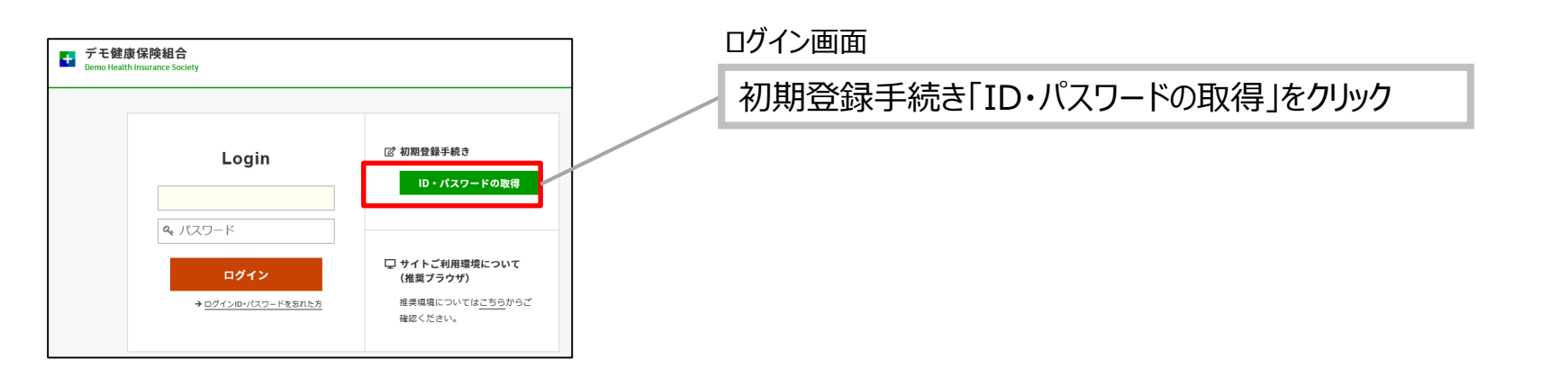

2

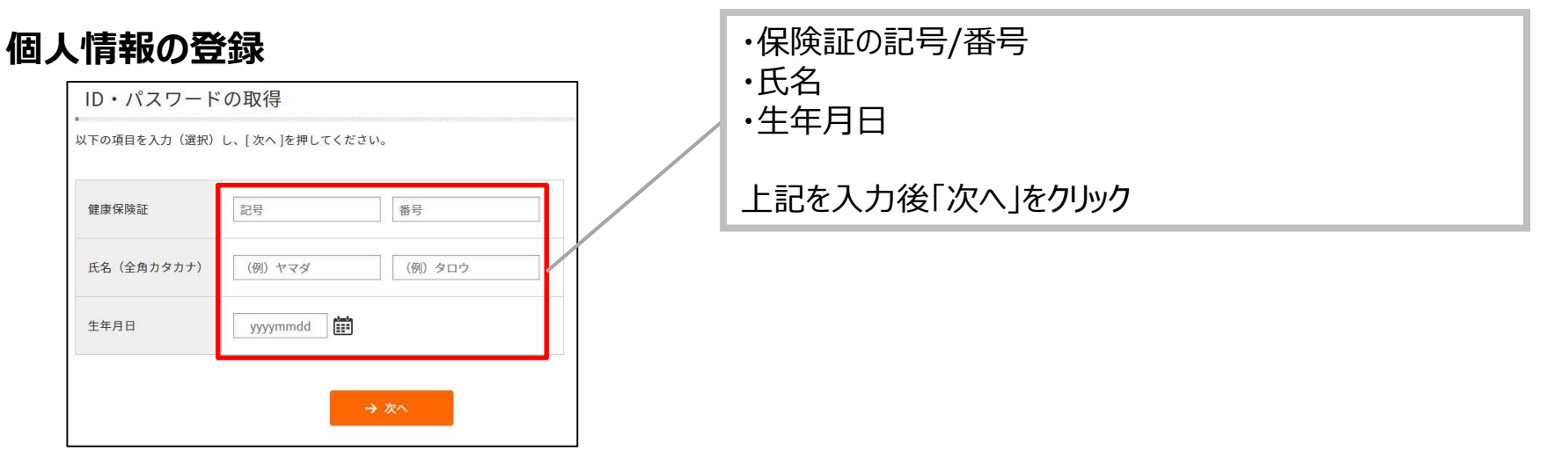

3-②.初回登録手続き

3 メールアドレスの登録(ID・パスワード発行)

#### ログイン画面

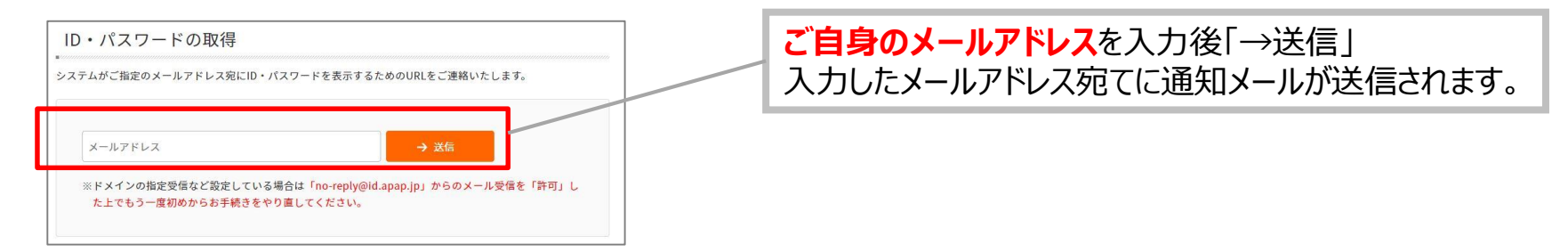

## ID・パスワード登録 通知メール配信

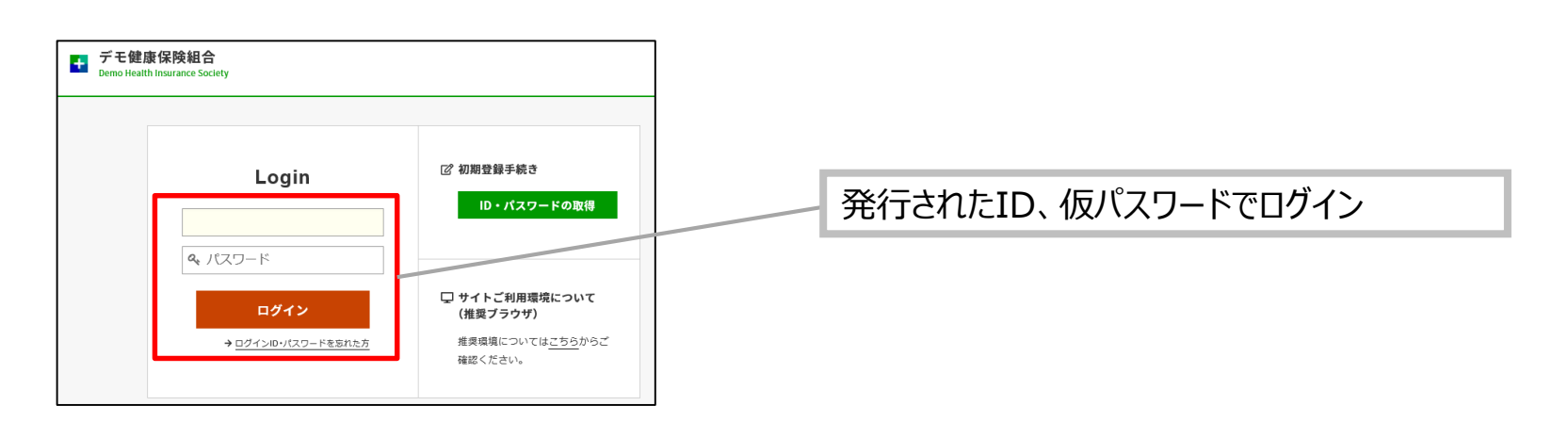

# 4.【健診予約システム】サイト案内

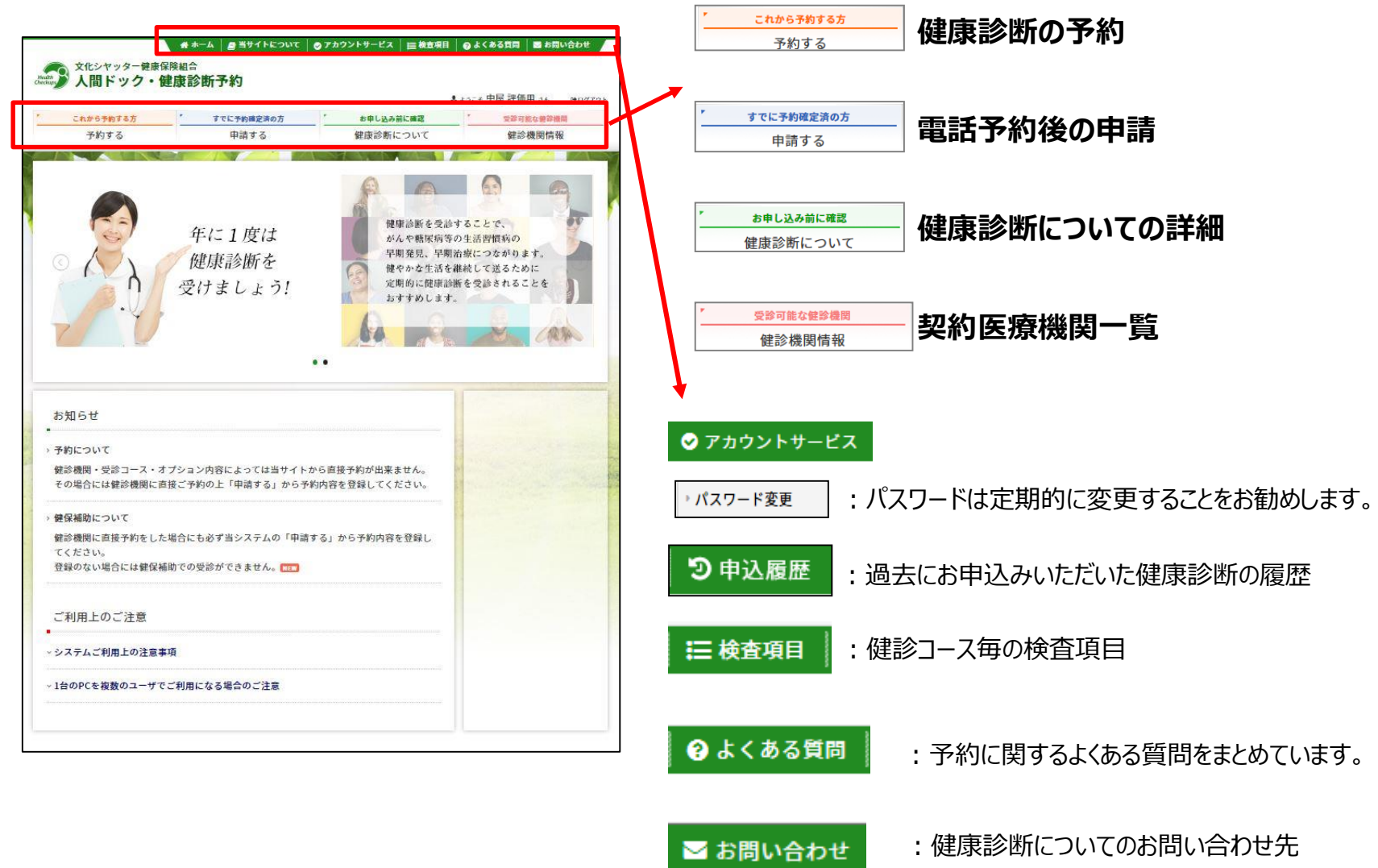

# 5-①.【健診予約システム】予約する 1 【予約する】ボタンをクリック

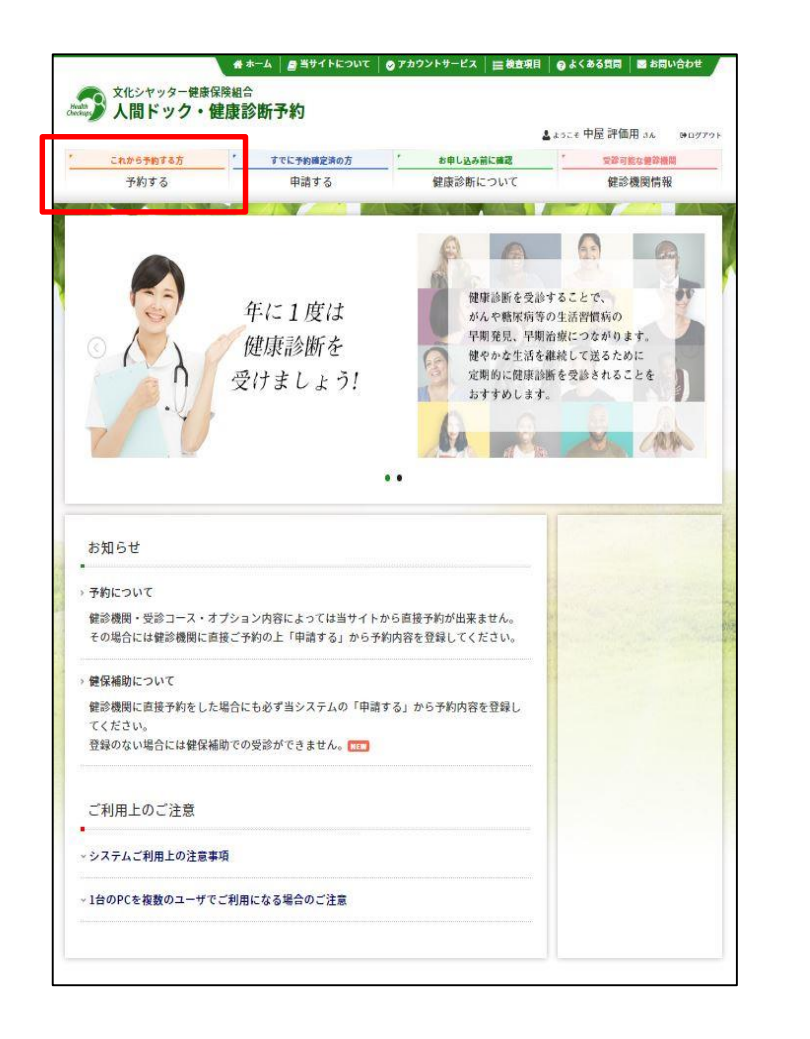

## 2 表示された個人情報を確認し、[次へ]をクリック

| これから予約1           | 65        | ×       | すでに予約確定法の | <b>5</b> '       | お申し込み    | ALC: 1812        |     | 受助可能             | () 使动接用 |
|-------------------|-----------|---------|-----------|------------------|----------|------------------|-----|------------------|---------|
| 予約する              | 5         | _       | 申請する      |                  | 健康診断に    | こついて             | _   | 健診機              | 関情報     |
| ホーム > 予約する        |           |         |           |                  |          |                  |     |                  |         |
| 受除者選択             | $\rangle$ | 健診内容選択  | 連絡先 - 3   | (私力法 )>          | 申込内容確認   | $\rangle\rangle$ | 質問原 | $\rangle\rangle$ | 完了      |
| 巴沙夫海扣             |           |         |           |                  |          |                  |     |                  |         |
| 又砂有进扒             |           |         |           |                  |          |                  |     |                  |         |
| 必要事項を入力の上、        | . [次へ     | 、]ポタンをク | リックしてくださ  | , <sup>1</sup> 0 |          |                  |     |                  |         |
| 地纪除老桔却            |           |         |           |                  |          |                  |     |                  |         |
| N PHILA ID IN THE |           |         |           |                  |          |                  |     |                  |         |
| 被保険者氏名            | 中居        | 2 評価用   |           |                  |          |                  |     |                  |         |
| 保険証記号-番号          | 0 - 2     | 1247    |           |                  |          |                  |     |                  |         |
| 会社名               | デモ        | E株式会社   |           |                  |          |                  |     |                  |         |
| 所属                |           |         |           |                  |          |                  |     |                  |         |
| 社員番号              | E01       | 1247    |           |                  |          |                  |     |                  |         |
|                   |           |         |           |                  |          |                  |     |                  |         |
| 受診者情報             |           |         |           |                  |          |                  |     |                  |         |
|                   |           | -       |           | 1                |          |                  |     |                  |         |
| 8                 | ĉ. (4)    | ● 被保険者  | ▲ ○ 被扶養者  |                  |          |                  |     |                  |         |
| 受診者日              | 铝         | 選択して    | ください。 ヾ   |                  |          |                  |     |                  |         |
| 受診者氏名(フリガ         | (±)       |         |           |                  |          |                  |     |                  |         |
|                   | + 91      |         |           |                  |          |                  |     |                  |         |
| E                 | 1.01      |         |           |                  |          |                  |     |                  |         |
| 生年月               | 目         |         |           |                  |          |                  |     |                  |         |
| / 27              |           |         |           |                  |          |                  |     |                  |         |
| ( 25 9            |           |         |           | → 次/             | <b>`</b> |                  |     |                  |         |
|                   |           |         |           |                  |          |                  |     |                  |         |

| 5-2. | 【健診予約システム】予約する |
|------|----------------|
|      |                |

3

健診機関を検索

ご希望のエリアを選択→検索ボタンをクリック

#### ※健診機関名でも検索できます。 健診機関名については、[健診機関情報]一覧を ご参照ください。

| 予約する                                                                               | 申請する 健康診断について 健診機関情報                                                                                                    |
|------------------------------------------------------------------------------------|----------------------------------------------------------------------------------------------------|
| *-ム、予878<br><u>愛知名講座</u><br>健診機関検索<br>検索条件を選択または入<br>複数の検索条件を組み合わ                  | #2749888 ) お助売・315.5元 ) や3.5行後 2 555 (1998) (1998) |
| エリア検索                                                                              |                                                                                                    |
| <ul> <li>北海道・東北</li> </ul>                                                         | 1 北海道   青森   岩手   宮城   秋田   山形   福島                                                                                                    |
|                                                                                    | ビ東京 (☞ 23区東部 ☞ 23区西部 ☞ 23区以外) 東京都の地域一覧ご                                                                                                    |
| ☑ 開東                                                                               | ▽茨城 ジ 栃木 ジ 群馬 ジ 埼玉 ジ 千葉 シ 神奈川                                                                                                    |
| ✓ 関東 □ 甲伝越・北陸                                                                      | <ul> <li>父 英雄 ② 新木 ③ 群馬 ③ 地玉 ③ 千葉 ② 神奈川     <li>新潟 当協山 □ 石川 □ 福井 □ 山梨 □ 長野     </li> </li></ul>                                                                                                    |
| <ul> <li>○ 開東</li> <li>○ 甲伝繕・北陸</li> <li>○ 東海</li> </ul>                           | ○ 洗紙 2 新木 2 新泉 2 地工 2 千葉 2 神奈川       ● 新潟 ※ 油山 * 北川 ● 柳井 → 山菜 美野       ● 柴牛 ● 静岡 美知 = 三支                                                                                                    |
| <ul> <li>○ 開東     <li>○ 甲伝越・北陸     <li>○ 東海     <li>ご 近畿</li> </li></li></li></ul> | ○ 於後 2 新朱 2 新泉 2 始末 2 千条 2 仲介川       ● 新潟     ※ 山     - 八川     ※ 井     - 山気     - 気が       ● 朱 2 新潟     第 山     - 八川     ※ 井     - 山気     - 気が       ● 朱 2 新潟     - 大川     ※ 井     - 山気     - 気が       ● 朱 3 新潟     - 大川     ※ 井     - 山気     - 八川                                                                                                    |
| <ul> <li>回東</li> <li>甲伝越・北陸</li> <li>東海</li> <li>近畿</li> <li>小国・四国</li> </ul>      | 2 形成 2 新水 2 新泉 2 地区 2 千魚 (中均川)           5 所湯 2 払山 2 川川 40月 山田 5 所           5 所湯 2 山山 2 川川 40月 山田 5 所           5 田 5 川 2 山市 5 月 5 山市 5 日           3 田 7 八市 5 日           5 田 7 八市 5 日           5 田 7                                                                                                    |

| 健診機関名を入力し、[検索]ボタ                       | <b>シを</b> クリックしてください。                    |
|----------------------------------------|------------------------------------------|
|                                        |                                          |
| < 戻る                                   | → 健却機関名で検索                               |
| 複数条件検索                                 |                                          |
| 上記「エリア検索」と「健診機関                        | 名検索」の複数条件で検索する場合は[複数条件検索]ボタンをクリックしてください。 |
| < 戻る                                   | → 複数条件で検索                                |
|                                        |                                          |
| Powered by Value HR → tc th → U ⊋ -r a |                                          |
|                                        |                                          |

4 ご希望の健診機関を選び、 [予約する]ボタンをクリック

|                                             |                |                                    | ▲ょっこそ 中日             | 屋 評価用 さん ご₽ | 1用可能ポイント 100   | 0000 p 0+07 |
|---------------------------------------------|----------------|------------------------------------|----------------------|-------------|----------------|-------------|
| これから予約する方                                   | すでに予約確定        | 演の方 [                              | お申し込み前               | 前に確認        | 受診可能           | な健幹機関       |
| 予約する                                        | 申請する           | 5                                  | 健康診断に                | ういて         | 健診機            | .関情報        |
| -ム > 予約する<br>受診者選択                          | <b>容選択</b> 建絡先 | · 支払方法                             | 中込内容確認               |             |                | 完了          |
| 建診機関選択(健診内容                                 | 選択)            |                                    |                      |             |                |             |
| 下の鍵診機関リスト(郵便番号                              | 順)からご希望の鍵副     | ◎機関をお選びく:                          | ださい。                 |             |                |             |
| の健診機関でもすべての                                 | 健診コースがネットす     | あめできるわけで                           | はございません              | _           |                |             |
|                                             |                |                                    | occ o di cho         |             |                |             |
| 併 ポイント・現金併用可 ボボ                             | イント利用のみ 現 窓    | 口現金精算                              |                      |             |                |             |
| 健診機関名(クリックで                                 | 詳載表示)          |                                    | 住所・TE                |             | 精算             |             |
| <del></del>                                 | リニック           | 〒100-0004<br>東京都千代田<br>TEL:03-3516 | 区大手町2-2-1<br>5-7187  | 新大手町ビル1階    | <del>01</del>  | 予約する        |
| <del>3215300</del><br>医療法人 城見会 アムス丸の<br>ニック | 内パレスビルクリ       | 〒100-0005<br>東京都千代田<br>TEL:03-3211 | 区丸の内1-1-1<br>-1171   | パレスビル4F     | <del>(</del> # | 予約する        |
| 医療法人社団 榊原厚生会 榊<br>リニック                      | 原サピアタワーク       | 〒100-0005<br>東京都千代田<br>TEL:03-5288 | ≤丸の内1-7-12<br>3-0610 | サピアタワー71    | ŧ.             | 予約する        |
| 医療法人財団医親会 海上ビル                              | 診療所            | 〒100-0005<br>東京都千代田                | 区丸の内1-2-1            | 東京海上日動ビノ    | L (16          | Zhtz        |

ネット予約可 アイコンの"ない"医療機関を選択した場合13ページに進んでください。 ネット予約可 アイコンの"ある"医療機関を選択した場合18ページに進んでください

※画面はイメージです。本サイトと一部異なる場合がございます。

6-①. 予約する - 電話予約

電話での申し込み方法 ( まずまます) アイコンのない医療機関を選択した場合)

#### 健診機関に直接電話をかけて健診の予約。その後手入力で予約完了申請が必要です。

【インターネット予約】に対応していない健診機関や、【インターネット予約】では、希望日の 予約がとれない場合はこちらの方法となります。(スフトチショフアイコンのないコースを選択する場合です)

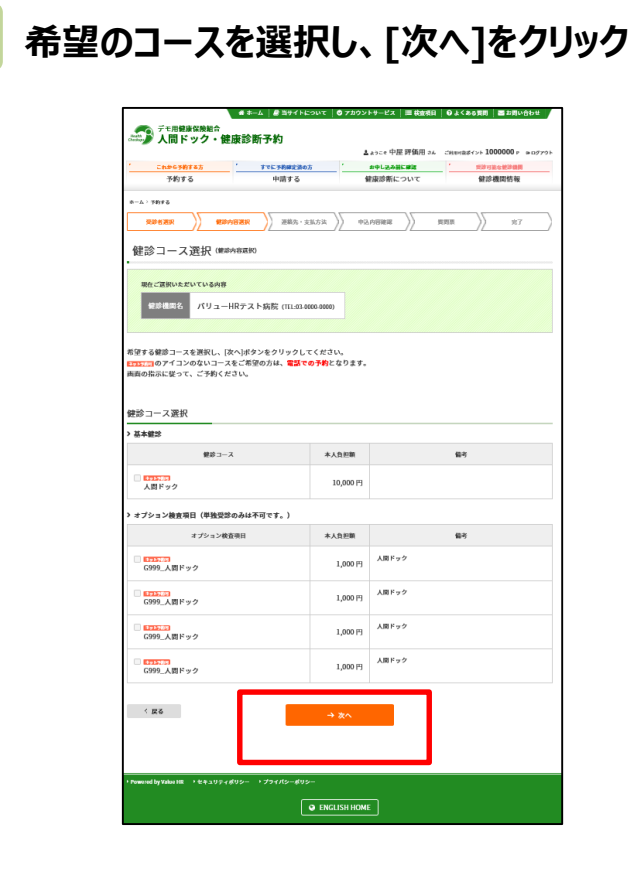

6 電話予約への案内ウィンドウが表示されます。 表示されている健診機関へ電話をかけて予約をとつ たのち、[申請する]ボタンをクリック。 次ページにて電話の際の注意点を記載しております。

|              |                  | 健診機関に直接電話予約→申請する                                | ×             |
|--------------|------------------|-------------------------------------------------|---------------|
| 現在           | 王ご選択いただ          | いている内容                                          |               |
| í            | 建診機関名            | バリューHRテスト病院2 (TEL:00-0000-0000)                 |               |
| 1            | 建診コース            | ◎法定健診                                           |               |
|              |                  |                                                 |               |
| 上記内容<br>(※健調 | 容をご予約す<br>診機関によっ | るには、健診機関に直接電話予約が必要です。<br>てはWFB上で予約を取る場合もございます。) |               |
| 健診機関         | 関への予約が           | 完了しましたら、以下の「申請する」ボタンから予                         | 約内容を登録してください。 |
|              |                  | 申請する<br>(すでに予約確定済の方)                            |               |
|              |                  |                                                 |               |
|              |                  |                                                 |               |

※画面はイメージです。本サイトと一部異なる場合がございます。

6-②. 予約する - 電話予約 電話予約での申込方法

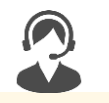

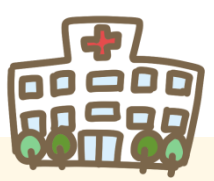

「健診機関一覧」に記載の病院の中から、ご自身が利用したい健診機関を選択し、 電話で予約します。手元に健康保険証を準備してお電話ください。

■予約時に必要な情報

①「文化シヤッター健康保険組合の健康診断」<u>である旨をお伝えください。</u>

②健診・オプション検査内容(マンモグラフィ 乳房超音波 など)

③受診希望日

④本人情報(保険証記号、番号、氏名、生年月日 など)

⑤その他(健診機関からの確認事項にご回答ください)

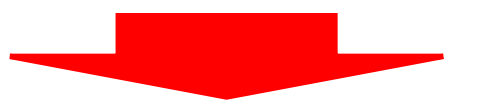

電話予約の完了後、 次ページ以降に案内の登録作業を<u>直ちに</u>行ってください (申請が未了の場合、<u>検査キットが届きません</u>)

- 6-③. 予約する-電話予約
  - 2 電話でご予約後、健診コースを再度確認し、選択

|                                                                                                    |                                                   | ▲ようこを中国             | 10 C R         | #<>+ 1000000 | N05724 |
|----------------------------------------------------------------------------------------------------|---------------------------------------------------|---------------------|----------------|--------------|--------|
| これから予約74方                                                                                                    | ででに予約確定課の方                                        | 日本に記る部              |                | Statio State |        |
| 7576                                                                                                    | +#13.0                                            | 健康が動について            |                | 更彩眉树的        | é      |
| 6—5 / HEFE                                                                                                    |                                                   |                     |                |              |        |
| SREAR )) BRARR                                                                                                    | )) ###2-\$833                                     | ) +248 <b>82</b> )) | REE            | )) *         | 3 )    |
| 健診コース・予約日選掛                                                                                                    | 【 國際內部運転                                          |                     |                |              |        |
| ロケータロ しんりしていませい                                                                                                    |                                                   |                     |                |              |        |
| BE 280 KLOICHENE                                                                                                    |                                                   |                     |                |              |        |
| 创造组织名 医根法人成春会                                                                                                    | 花輪クリニック (TEL94)                                   | -422-52021          |                |              |        |
|                                                                                                    |                                                   |                     |                |              |        |
| 「予約された健参コース。予約日を選択                                                                                                    | し、「次へ」ボタンをクリック                                    | してください。             |                |              |        |
|                                                                                                    |                                                   |                     |                |              |        |
| 目於コニフ変化                                                                                                    |                                                   |                     |                |              |        |
|                                                                                                    |                                                   |                     |                |              |        |
| and a laboration of the second second s                                                                                                    |                                                   |                     |                |              |        |
| 基本健診                                                                                                    |                                                   |                     |                |              |        |
| 基本健認                                                                                                    | ******                                            | _                   | N.F.           |              |        |
| 基本建設<br>連約コーマ<br>→ 人質ドック (40選ぶ上) 日帰り間(<br>2                                                                                                    | <b>大小日期日</b><br>②藤枝首 0円                           |                     | N.Ż.           |              |        |
| 基本雑誌<br>##1<br>○ 人間ドック(40歳以上)日帰り常き<br>コース                                                                                                    | ********<br>公装校会 0円                               |                     | N.Ł            |              |        |
| 基本値形<br>#ポコーマ<br>→ 人気ドック (40歳以上) 日帰り雪!<br>コース<br>- 人気ドック (40歳以上) 日帰り雪!                                                                                                    | 2018년至         0円           2016년至                |                     | 解考             |              |        |
| 基本健康                                                                                                    | 30路校査         0円           30路校査                  |                     | N.F.           |              |        |
| 基本健整<br>メポローマ<br>→ 人間ドック 140運気上: 日帰り習行<br>コース<br>→ 人間ドック 140運気上: 日帰り習行<br>日週訳<br>関問へ直接連絡し、予約が確定してい                                                                                                    | 次期項目         0円           23時頃前の左            ますか。 |                     | <b>同考</b>      |              |        |
| <ul> <li>基本健康</li> <li></li></ul>                                                                                                    |                                                   |                     | N.F.           |              |        |
| <ul> <li>基本健康</li> <li></li></ul>                                                                                                    |                                                   |                     | Nž             |              |        |
| 基本健整                                                                                                    |                                                   |                     | N <sup>2</sup> |              |        |
| 基本健整                                                                                                    |                                                   |                     | N4             |              |        |
| 基本健整                                                                                                    |                                                   |                     | R\$            |              |        |
| 基本健康 ★★センス ★オンス ★オンス </td <td></td> <td></td> <td>19.2<br/>2</td> <td></td> <td></td> |                                                   |                     | 19.2<br>2      |              |        |

Copyright (C) Value HR Co., Ltd. All rights reser

8 予約した受診日をカレンダーより選択の上、 [次へ]ボタンをクリック

| C4.x678785                                                                                                    | TTL: 7682207                                               | ▲ ±3000 中屋 戸<br>8年に25余日に日 |                | 2012201   | 001 F 1403 | 924              |
|----------------------------------------------------------------------------------------------------|------------------------------------------------------------|---------------------------|----------------|-----------|------------|------------------|
| 予約する                                                                                                    | 単請する                                                       | 健康影響について                  |                | €≥-tax    | 情報         |                  |
| -X : 10076                                                                                                    |                                                            |                           |                |           |            |                  |
| SREAR ) BRARR                                                                                                    | >> set-test >>                                             | F3AS882                   | REE            | $\rangle$ | <b>部</b> 3 | $\left( \right)$ |
| 7 45 - 7 182-0                                                                                                    |                                                            |                           |                |           |            |                  |
| 建診コース・予約日選択                                                                                                    | 國語內部運動                                                     |                           |                |           |            |                  |
|                                                                                                    |                                                            |                           |                |           |            |                  |
| 現在ご選択いただいている内容                                                                                                    |                                                            |                           |                |           |            |                  |
| 创造出现名 医療法人或寿会                                                                                                    | 花輪クリニック (TEL:)47-47                                        | 23-52001                  |                |           |            |                  |
| -                                                                                                    |                                                            |                           |                |           |            |                  |
|                                                                                                    |                                                            |                           |                |           |            |                  |
| 予約された健参コース、予約日を選択し                                                                                                    | ,、[次へ]ボタンをクリックし                                            | てください。                    |                |           |            |                  |
|                                                                                                    |                                                            |                           |                |           |            |                  |
|                                                                                                    |                                                            |                           |                |           |            |                  |
| '診コース選択                                                                                                    |                                                            |                           |                |           |            |                  |
| 1診コース選択<br>                                                                                                    |                                                            |                           |                |           |            | _                |
| 診コース選択<br>基本健彦                                                                                                    |                                                            |                           |                |           |            |                  |
| 1診コース選択<br>基本維修<br>潮浴コース                                                                                                    | ******                                                     |                           | N <sup>2</sup> |           |            |                  |
| (約コース最快<br>基本建築<br>運営コース<br>図人覧ドック (40編以上) 日后り買約                                                                                                    | 本大色和物<br>(能校査 0円                                           |                           | N <sup>2</sup> |           |            |                  |
| 2003 - ス選択<br>基本建設<br>運営コース<br>ダ人気ドック (40選以上) 日后の習俗<br>ニース                                                                                                    | 本大自然的<br>X游校在 0円                                           |                           | N <sup>2</sup> |           |            |                  |
| 2013年4日<br>2013年4日<br>2013年4日<br>2013年4日<br>2013年4日                                                                                                    | 本大自然的<br>2월19章 01円                                         |                           | Nż             |           |            |                  |
| 総コース選択<br>基本建築                                                                                                    | 本大自相相<br>X線使音 0円                                           |                           | N.X            |           |            |                  |
| 1933 - ス変換<br>基本建築<br>(新約3-ス<br>(40)違ふ上) 日后り営約<br>コース<br>3日 選択<br>機問へ直接連絡し、予約が確定してい                                                                                                    | 本人の新知<br>X編成会 0円<br>小まずか。                                  |                           | N <sup>2</sup> |           |            |                  |
| (計コース差択<br>基本建築<br>運営コース<br>(利息ドック (40違ふ上) 日毎り管約<br>コース<br>(日選択<br>機関へ直接連絡し、予約が確定していい)、                                                                                                    | 本人自動物<br>X舗校会 0円<br>ハまずか。                                  |                           | R <sup>a</sup> |           |            |                  |
| (学コース変換<br>基本建築<br>(単学コース)<br>(学人をドック (40歳3,L)) 日向り学校<br>コース<br>コース<br>(日) (日)<br>(日)<br>(日)<br>(日)<br>(日)<br>(日)<br>(日)<br>(日)<br>(日)<br>(日)                                                                                                    | 本A自動物<br>X温砂茶 0円<br>ハますか。                                  |                           | R≹             |           |            |                  |
| <ul> <li>(2) コース差状<br/>基本建築</li> <li>(2) ステトック (40歳以上): 日雨り 学校の<br/>コース</li> <li>(3) 日渡沢</li> <li>(4) 成人、子約が確定してい</li> <li>(3) 日渡沢</li> <li>(4) 成人、子約が確定してい</li> <li>(4) 成人、子約が確定してい</li> <li>(4) 成人、子約が確定してい</li> <li>(4) 成人、子約のない場合は安診できません</li> </ul>                                                                                                    | 本人自動物           2届時空         0円           小志すか。         人、 |                           | ц <i>ё</i>     |           |            |                  |
| (計コース差状<br>基本建築<br>(単ポコース)<br>(一人気ドック (40歳3,上))日帰り買約<br>コース<br>(日) (日)<br>(日) (日)<br>(日)<br>(日) (日)<br>(日)<br>(日) (日)<br>(日)<br>(日)<br>(日)<br>(日)<br>(日)<br>(日)<br>(日)<br>(日)<br>(日) | 本 入自転期<br>2 建設会<br>の 円<br>小志すか。<br>                        |                           | 52<br>5        |           |            |                  |
| 書きコース差状<br>基本建築<br>「ませます」<br>「大気ドック」(40歳以上):日帰り常約<br>コース<br>コース<br>の 日間現れ<br>機関へ直接遠絡し、予約が確定してい<br>いい<br>、<br>「お機関へ予約後にご中間ください。<br>※甲剤に予約がない場合は安診できませ、<br>予約で決定した受診予定日を入力して<br>                                                                                                    | 本人自知時           2場時空         0円           小ますか。            |                           | 52<br>5        |           |            |                  |
| <ul> <li>         ・・・・・・・・・・・・・・・・・・・・・・・・・・・・・</li></ul>                                                                                                    | 本人自然的       以論咬合     0円       パ志すか。                        |                           | R.₹            |           |            |                  |
| (計コース差快<br>基本建築<br>(単学コース)<br>(1) (1) (1) (1) (1) (1) (1) (1) (1) (1)                                                                                                    | 本人の評判<br>2編 改善 の円<br>小志 すか。<br>た 、                         |                           | ц.ż.           |           |            |                  |
| (計コース差代<br>基本建築<br>単一二、<br>※ 人気ドック (40道以上) 日時り習約<br>コース<br>5日選択<br>機関へ直接連絡し、予約が確定してい<br>いいえ<br>※事前に予約がない場合は安診できません<br>予約で決定した受診予定目を入力して<br>                                                                                                    | 本人色影響 2 勝段音 0 円  ハますか。  ん  てください。                          |                           | N.F.           |           |            |                  |
| <ul> <li>( 反る</li> <li>( 反る</li> </ul>                                                                                                    | 本人員新期<br>X舗検査 0円<br>いますか。<br>へ.<br>てください。<br>→ 2           |                           | N.*            |           |            |                  |

6-④. 予約する-電話予約

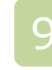

#### 連絡先等を入力し、健診結果提出をご同意の上、 [次へ]をクリック

きょうん おうそくとについて ロアカウントリービス 目前の取り ロスくみる目的 間と目いたわせ プモ用健康保険組合 人間ドック・健康診断予約 A ANCE 中屋 評価用 AS CHINEME CAN 1000000 F PROFESS 6 THE AL ROLLAND 7674 中語する 朝山田新たついて 470228035546 ( REAL ARE . 10102 37 連絡先・支払方法入力 ※住所は、必ずご自宅住所を入力してください。 。 必要事項を入力の上、[次へ]ボタンをク 建酸生物碱 Y 151-0051 0/KWR 99 112-000 (1)所(10((1))) ~ (1)((1)) 東京都治各区千編ヶ谷5-21-14パリューHRビル ●● 東京都美谷区平和ヶ谷5-21-34 パリュー部門にあ ※会社を発売にする場合には、必ずごみ名および会社名も入力してください。 03-6380-1317 #0 03-1234-5618 10000 100 0.001 0.001 ※記述目から時状活動する場合があります。 ※日本日本に決断が取れる世界帯与を型空してください。 anakaya@valuetr.com 1995 ファイルを表示・印刷できるパソコンパスマートフォン型のパールアドレッ を取定してくがかい。 \star E-mail 「蘇爆診断交診液認書」送付方法 FAX -※上記の住所にお送りします。 伊診費用情報 本人自然新会社:02 本人負担職 **9**8 人間ドック(40歳以上)日帰り当即総役査コース 00 お支払方法 水人自抑解剤門の場合は、「今飯ポイント以外の方法で話覧」が決定されます。 (カンマは入力しないでください。 制用方法 млю -0482/>FRH ロボイント -188/2>E88 日 ポイント (ボイント以外の方法による指算編) (0FI) ● 全額ポイント起外の方法で陥落 06 健診結果及び受診者情報の取扱いについて 労働放全衛生法で定められた法定搬送項目の事業主爆告、及び特定保健加増実施に伴う個人態候(交渉者皆相)を更近先へ起代いたしま す。 なお、交渉者情報は健認範単の判定により特定保健指導の対象になられた方には、会社及び更活会社よりご案内をいたします。 健 診断の予約・結果原理について(核)パリューHRへ表近しております。 上記の単要いに同意いたします。 1 86

プモの肥料はあまた 人間ドック・健康診断予約 78975 A start ON PROPERTY. 2012/00/002 REPORT OF MICORN'S N ----1005-05.54 Sim: 917 由认内安建成 医療洗入成各会 花輪クリニック A 第11ック (400011) 11前り日本(2010) 2021411/5261 中込み時間をご確認れた、「次へ」ボタンをクリックしてください、 内部を非正する場合は、IRESIKタンをクリックしてください。 **さだ入力は完了しているせん。この映画下の(放へ)がタンモクリックしてください。** 被保険者情報 MARKER HARRING 6/9/2011-06-12 0-1247 2015 71440 3536 210855 101247 交涉省情報 TRACK OF PROPERTY 安静者長兆(スワガナ) コダマ ヒョクカヨウ RH #A 教術 男性 13210 200000000 ①原(株当キマト連接系) 東京都美的に下株ヶ的521-14パリュー目的にみ 82844 434380-1312 0140 「他的没有交货改造员」 亚什方头 健診予約情報 492-2 \*\*\* 人間ドック(400次上)日間り発展の時期コース 011 都太振力法 \*BEC>>BESC>>BESC> \*\*\*\*\* 8864218 96421 健認結果及び受診者結婚の取扱いについて 労働な会性生気で変められた見た規模の目かを使き場合、良び特定体験的原則後に伴う個人的単(反応さめ目)で会成長へ展行いたしま す。 在は、営業合物機は構築基本の形式により特定体験的体内体はなられた方には、会社及び発気会社なりご案外をいたします。 軽 原型を構成されたことではて構成でいる一目から発見しております。 1.250年後のに目的にします。 < He

申込み内容の確認の上、[申込]ボタンをクリック

# 6-⑤. 予約する-電話予約

1 申込はこれで完了です。

| これから予約する方                                                                                    | ずでに予約確定済の方                          | * お申し込み前に確認             | * 受診可能な健診機関         |
|----------------------------------------------------------------------------------------------|-------------------------------------|-------------------------|---------------------|
| 予約する                                                                                         | 申請する                                | 健康診断について                | 健診機関情報              |
| ミーム > 申請する                                                                                   |                                     |                         |                     |
| 受診者選択                                                                                        | 健診内容選択 》 連載                         | 8先・支払方法<br>ト支払方法 申込内容確認 | z >> <del>2</del> 7 |
|                                                                                              |                                     |                         |                     |
| 申込完了                                                                                         |                                     |                         |                     |
| 診予約申込を受付けました。                                                                                |                                     |                         |                     |
| ほど、健康診断受診承認書を                                                                                | ど送付方法で選択した方法で送信い                    | いたしますので、内容をご確認くださ       | さい。                 |
|                                                                                              |                                     |                         |                     |
| 込内容を健診機関にも配信し                                                                                | しました。                               | h                       |                     |
| ■込内容を健診機関にも配信し<br>δ診当日は本人確認ができる∜                                                             | しました。<br>5の(保険証)を必ずご持参くださ           | žl\₀                    |                     |
| <ul> <li>込内容を健診機関にも配信し</li> <li>診当日は本人確認ができる</li> <li>申込番号 PE202108259</li> </ul>            | しました。<br>らの(保険証)を必ずご持参くだこ<br>000017 | ± ۱۰°                   |                     |
| <ul> <li>国込内容を鍵診機関にも配信し</li> <li>記当日は本人確認ができるも</li> <li>申込番号</li> <li>PE202108259</li> </ul> | しました。<br>らの(保険証)を必ずご持参くだこ<br>       | ž い。                    |                     |
| 申込内容を健診機関にも配信し<br>5診当日は本人確認ができるも<br>申込番号 PE202108259                                         | しました。<br>5の(保険証)を必ずご持参くだこ<br>000017 | ÷ ۱۰.                   | 申込完了                |

12 メール、またはFAXにて受診承認書が届きます。 予約内容をご確認ください。 ※予約情報詳細は ③ 単込履歴 で確認

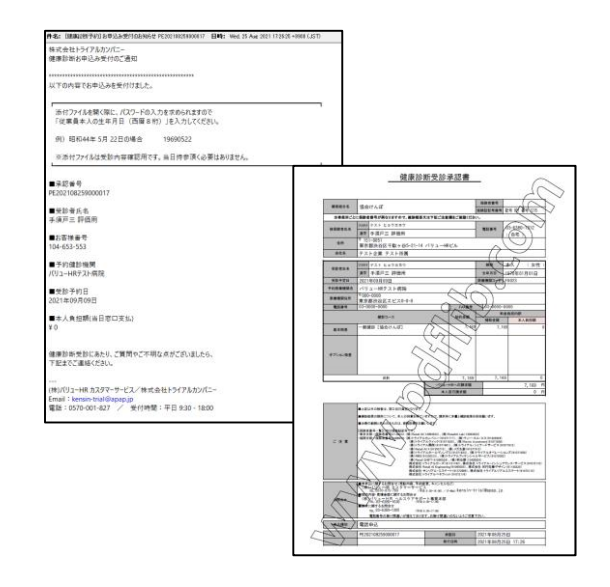

送信元: tcf-kensin@apap.jp

[健康診断予約] お申込み受付のお知らせ PE20~〇〇

予約確認書(PDF)には、パスワードがかかっています。 パスワードは、生年月日(西暦8桁)です。 例)昭和44年5月22日の場合 [パスワード] 19690522

# 7-①. 予約する - インターネット予約

インターネット予約での申込方法( メフトチが同 アイコンのある医療機関を選択した場合)

当サイトからの手続きだけで、健診の費用補助申請と予約申込が完了。 (健診機関へ電話で予約する必要がなく、24時間手続き可能)

※対応している健診機関は限られます。また、コースによっては電話での予約が必要となる場合もございます。 基本健診コースがインターネット予約に対応していない場合や、希望日の予約が取れない場合は14ページ の電話予約に進んでください。

| アビリ目的なの総合<br>本の上(自然などういな)(クラクシラービス)(自住はなど)(クメイクも時)(自主はべり日)<br>大間ドック・健康診断子的<br>とかにきや逆界後川本(これになどの)(200000)・807/95<br>とかにきや逆界後川本(これになどの)(200000)・807/95<br>とかにきや逆界後川本(これになどの)(200000)・807/95<br>とかにきや逆界後川本(これになどの)(200000)・807/95<br>そのしまたにないて)(200000)・807/95<br>そのしまたにないて)(200000)(20000)(200000)(20000)(20000) | ※対象となるコースしか表示されません                                                  |                                |                                         |
|----------------------------------------------------------------------------------------------------|---------------------------------------------------------------------|--------------------------------|-----------------------------------------|
|                                                                                                    | 健診コース                                                               | 本人負担額                          | 備考                                      |
| <ul> <li>取作ご買いたれいている時度</li> <li>単が相応さ</li> <li>パリュー1(Rテストを現在 (11:63:006 5000)</li> <li>剤(分する者語)ースを見取し、(次へ)がタンをクリックしてくがざい。</li> </ul>                                                                                                    | ★ <b>75567</b><br>定期健診                                              | 0円                             |                                         |
| ###DAMANALAY OF C FINITEDAY<br>##3-1-X #L<br>- ##2                                                                                                    | <sup>★ットチ約可</sup> アイコンが表示されて<br>に ★ットチ約可 アイコンが付いて<br>(電話予約については、13ペ | こいる医療機いない場合<br>いない場合<br>ページに進ん | 銭関であっても、基本コース<br>は電話予約となります。<br>でください。) |
| <ul> <li>○ #6</li> <li>→ @A</li> <li>• * @A</li> </ul>                                                                                                    | <b>अक्</b> र (1                                                     | // ···                         | し、一般国ムフロへバデジュナナ                         |

## 7-②. 予約する-インターネット予約 2 表示カレンダーの「●」(受診可能日) から希望日を選択

|                                                                                                    |                                                                             |                                                                                                    |                                                                                           | ▲ょうこそ 中屋 評                                                                                | 師用さん ご利用用の                                                                             | f<>⊦ 1000000 P                                                                                                    | 80 |
|----------------------------------------------------------------------------------------------------|-----------------------------------------------------------------------------|----------------------------------------------------------------------------------------------------|-------------------------------------------------------------------------------------------|-------------------------------------------------------------------------------------------|----------------------------------------------------------------------------------------|----------------------------------------------------------------------------------------------------|----|
| ch#6                                                                                                    | 予約する方                                                                       | 11123641                                                                                                | 105 C                                                                                     | お申し込み前に離れ                                                                                 | a a                                                                                    | 受け可能な破け機関                                                                                                    |    |
| 子#                                                                                                    | 376                                                                         | 申請す                                                                                                    | 6                                                                                         | 健康診断につい                                                                                   | τ                                                                                      | 健診機開情報                                                                                                    |    |
| 51987 C A-4                                                                                                    |                                                                             |                                                                                                    |                                                                                           |                                                                                           |                                                                                        |                                                                                                    |    |
| 受診者選択                                                                                                    | () ###AR                                                                    | ARR X MAR                                                                                               | 九·支払方法 )                                                                                  | P2A8#88                                                                                   | ) Hn=                                                                                  | )<br>87                                                                                                    |    |
|                                                                                                    |                                                                             |                                                                                                    | //                                                                                        | //                                                                                        |                                                                                        | _//                                                                                                    |    |
| 受診希望                                                                                                    | 日選択 (#334)                                                                  | 容選択)                                                                                                    |                                                                                           |                                                                                           |                                                                                        |                                                                                                    |    |
|                                                                                                    |                                                                             |                                                                                                    |                                                                                           |                                                                                           |                                                                                        |                                                                                                    |    |
| 現在ご選択い                                                                                                    | ただいている内容                                                                    |                                                                                                    |                                                                                           |                                                                                           |                                                                                        |                                                                                                    |    |
| 经常提用                                                                                                    | 8 バリューH                                                                     | マテスト病院                                                                                                  |                                                                                           |                                                                                           |                                                                                        |                                                                                                    |    |
|                                                                                                    |                                                                             |                                                                                                    |                                                                                           |                                                                                           |                                                                                        |                                                                                                    |    |
| (18) 二一.                                                                                                    | ス 人間ドック                                                                     |                                                                                                    |                                                                                           |                                                                                           |                                                                                        |                                                                                                    |    |
|                                                                                                    |                                                                             |                                                                                                    |                                                                                           |                                                                                           |                                                                                        |                                                                                                    |    |
|                                                                                                    |                                                                             |                                                                                                    |                                                                                           |                                                                                           |                                                                                        |                                                                                                    |    |
| 「新作品」という                                                                                                    | トのカレンターから                                                                   | 通貨してくたさい。                                                                                               | 0                                                                                         |                                                                                           |                                                                                        |                                                                                                    |    |
| model and the second second se | トローの場合でも                                                                    | 100 CE                                                                                                  | 他た場合がありまう                                                                                 | 49-20-10-001 - 1-000                                                                      | A++ < 17-713                                                                           |                                                                                                    |    |
| <ul> <li>布望日か×ま)</li> <li>(数人で回日母)</li> </ul>                                                                                                    | たは-の場合でも、<br>Ref ご参切の方は常                                                    | 電話予約で受診可                                                                                                | 能な場合がありまう<br>願いいたします                                                                      | す。健珍機関にお問                                                                                 | 合せください。                                                                                |                                                                                                    |    |
| - 布塗日か×ま;<br> 数人で同日受;<br> 記の日程以外:                                                                                                    | たは-の場合でも、<br>診をご希望の方は胃<br>を希望する場合は、                                         | 電話予約で受診可<br>話でのご予約をお<br>健診機関に直接ご                                                                        | 能な場合がありま<br>願いいたします。<br>予約の上「 <mark>申請す</mark> ;                                          | t。健診機関にお問<br>5」から予約内容を                                                                    | 合せください。<br>登録してください                                                                    |                                                                                                    |    |
| - 布望日か×ま;<br> 数人で同日受;<br> 記の日程以外:                                                                                                    | たは-の場合でも、<br>診をご希望の方は構<br>を希望する場合は、                                         | 電話予約で受診可<br>話でのご予約をお<br>健診機関に直接ご                                                                        | 能な場合がありまう<br>願いいたします。<br>予約の上「申請すう                                                        | t。健診機関にお問<br>5」から予約内容を                                                                    | 合せください。<br>登録してください                                                                    | •                                                                                                    |    |
| - 布望日か×ま:<br>総数人で同日受<br>記の日程以外                                                                                                    | たは-の場合でも、<br>診をご希望の方は電<br>を希望する場合は、                                         | 電話予約で受診可<br>話でのご予約をお<br>健診機関に直接ご                                                                        | 能な場合がありま<br>願いいたします。<br>予約の上「中請す                                                          | t。健診機関にお問<br>5」から予約内容を                                                                    | 合せください。<br>登録してください                                                                    | •                                                                                                    |    |
| - # まけか×ま<br>識人で同日受<br>「記の日程以外<br>を診希望日道                                                                                                    | たは-の場合でも、<br>診をご希望の方は課<br>を希望する場合は、<br>択                                    | 電話予約で受診可<br>話でのご予約をお<br>健診機関に直接ご                                                                        | 能な場合がありまう<br>願いいたします。<br>予約の上「中請すう                                                        | F。健診機関にお問<br>5」から予約内容を                                                                    | 合せください。<br>登録してください                                                                    | •                                                                                                    |    |
| - # ま日か×ま<br>識人で同日受<br>記の日程以外<br>受診希望日週                                                                                                    | たは - の場合でも、<br>\$ をご希望の方は<br>ま希望する場合は、<br>訳                                 | 電話予約で受診可<br>「話でのご予約をお<br>健診機関に直接ご                                                                       | 能な場合がありま<br>顫いいたします。<br>予約の上「申請す:                                                         | r。健節機関にお問<br>5」から予約内容を                                                                    | 合せください。<br>登録してください                                                                    |                                                                                                    |    |
| - # 20107×35<br>(数人で同日受)<br>「記の日程以外・<br>この日程以外・<br>この日程以外・<br>この日程以外・<br>この日程以外・<br>この日程以外・<br>この日程以外・<br>この日程以外・<br>この日程以外・<br>この日程以外・<br>この日程以外・<br>この日程以外・<br>この日<br>二の日<br>二の<br>二の日<br>二の<br>二の<br>二の<br>二の<br>二の<br>二の<br>二の<br>二の<br>二の<br>二の                                                                                                    | たは-の場合でも、<br>診をご希望の方は<br>を希望する場合は、<br>!択                                    | 電話予約で受診可<br>話でのご予約をお<br>健診機関に直接ご                                                                        | 能な場合がありま<br>願いいたします。<br>予約の上「巾譜す;                                                         | r。健節機関にお問<br>5」から予約内容を                                                                    | 合せください。<br>登録してください                                                                    |                                                                                                    | 1  |
| - # 変日かべま<br>(数人で同日受)<br>F記の日程以外<br>そ<br>参希望日道<br>日<br>日                                                                                                    | たは- の場合でも、<br>診をご希望の方は第<br>を希望する場合は、<br>訳<br>月                              | 電話予約で受部可<br>話でのご予約をお<br>健部機関に直接ご<br>火                                                                   | 推な場合があります。<br>願いいたします。<br>予約の上「中請す<br>水                                                   | r。健節機関にお問<br>5」から予約内容を<br>水                                                               | 合せください。<br>登録してください<br>金                                                               |                                                                                                    | 1  |
| - # 速日が×ま<br>(数人で同日受)<br>「記の日程以外・<br>受診希望日週<br>日                                                                                                    | たは一の場合でも、<br>診をご希望の方は電<br>を希望する場合は、<br>訳<br>月<br>1                          | 電話予約で受診可<br>話でのご予約をお<br>課題でのご予約をお<br>課題<br>使診機関に直接ご<br>火<br>2                                           | 能な場合がありま<br>顕いいたします。<br>予約の上「中語す・<br>水<br>3                                               | r。健設機関にお問<br>5」から予約内容を                                                                    | <ul> <li>合せください。</li> <li>登録してください</li> <li>登録してください</li> <li>登録</li> <li>5</li> </ul> | •<br>±<br>6                                                                                                    |    |
| - m ar th th x & s<br>(数人で同日受)<br>完むの日程以外・<br>を診希望日辺<br>日                                                                                                    | たは一の場合でも、<br>参をご希望の方は電<br>を希望する場合は、<br>訳<br>月<br>1<br>ー                     | 電話予約で受診可<br>III でのご予約をお<br>「<br>「<br>「<br>、<br>、<br>、<br>、<br>、<br>、<br>、<br>、<br>、<br>、<br>、<br>、<br>、 | 能な場合がありま<br>願いいたします。<br>予約の上「中語す・                                                         | r。健辞機同にお問<br>5」から予約内容を                                                                    | 合せください。 登録してください 登録してください 5                                                            | *<br>*<br>*<br>*                                                                                                  |    |
| <ul> <li>電波はかえまご<br/>識人で同日受<br/>記の日程以外・</li> <li>(1)</li> <li>(2)</li> <li>(2)</li> <li>(3)</li> <li>(4)</li> <li>(4)</li> <li>(5)</li> <li>(4)</li> <li>(4)</li> <li>(5)</li> <li>(4)</li> <li>(5)</li> <li>(4)</li> <li>(5)</li> <li>(4)</li> <li>(5)</li> <li>(4)</li> <li>(5)</li> <li>(4)</li> <li>(4)</li> <li>(5)</li> <li>(4)</li> <li>(5)</li> <li>(4)</li> <li>(5)</li> <li>(4)</li> <li>(5)</li> <li>(4)</li> <li>(5)</li> <li>(4)</li> <li>(5)</li> <li>(4)</li> <li>(5)</li> <li>(4)</li> <li>(5)</li> <li>(4)</li> <li>(5)</li> <li>(4)</li> <li>(5)</li> <li>(4)</li> <li>(4)</li> <li>(4)</li> <li>(4)</li> <li>(4)</li> <li>(4)</li> <li>(4)</li> <li>(4)</li> <li>(4)</li> <li>(4)</li> <li>(4)</li> <li>(4)</li> <li>(4)</li> <li>(4)</li> <li>(4)</li> <li>(4)</li> <li>(4)</li> <li>(4)</li> <li>(5)</li> <li>(4)</li> <li>(4)</li></ul>                                                                                                    | たは一の場合でも、<br>参をご希望の方は異<br>まを希望する場合は、                                        | 電話予約で受診可<br>話でのご予約をお<br>様診機関に直接ご<br>2<br>-<br>9                                                         | 能な場合がありま。<br>題いいたします。<br>予約の上「中語す:                                                        | r。健設機関にお問<br>5」から予約内容を                                                                    | 合せください。<br>登録してください<br>5<br>-<br>12                                                    | *<br>6<br>13                                                                                                    |    |
| mutatorxま<br>職人で同日受<br>記の日程以外・<br>受診希望日遅<br>日                                                                                                    | たは一の場合でも、<br>参をご希望の方は異<br>を希望する場合は、                                         | 電話予約で受診可<br>話でのご予約をお<br>標参機関に直接ご<br>2<br>-<br>9<br>-                                                    | 能な場合がありま。<br>願いいたします。                                                                     | r。健辞機同にお問<br>5」から予約内容を                                                                    | 合せください。<br>登録してください                                                                    | *<br>6<br>-<br>13<br>×                                                                                            |    |
| ■理目が×ま<br>課人で同日空<br>記の日程以外・<br>記の日程以外・<br>日<br>日                                                                                                    | たは一の場合でも、<br>参をご希望せる場合は、<br>記訳<br>1<br>-<br>8<br>-                          | 電話子約で受診可<br>該でのご予約で使う<br>健診機関に直接ご<br>9<br>-                                                             | 能な場合があります。<br>多分的の上「中語す・<br>・<br>・<br>・<br>・<br>・<br>・<br>・<br>・<br>・<br>・<br>・<br>・<br>・ | r。健設機関にお問<br>5」から予約内容を                                                                    | 合せください。<br>登録してください<br>5<br>-<br>12<br>-<br>-                                          | 13<br>20<br>20<br>20                                                                                              |    |
| #22157×3:<br>#2人で同日空以外<br>F記の日程以外<br>500<br>日<br>-<br>-<br>-<br>14<br>×                                                                                                    | たは-の場合でも、<br>多をご希望の方は年<br>を希望する場合は、                                         | 電話手約で受診可<br>話でのご予約で使用に直接ご<br>使参機用に直接ご<br>9<br>-<br>16                                                   | 能な場合がありま<br>願いいたします。<br>予約の上「中語す。                                                         | r。健設機関にお問<br>5」から予約内容を<br>4<br>-<br>11<br>-<br>18                                         | 金金 (ださい。<br>登録してください。<br>登録してください<br>12 19                                             | 13<br>200                                                                                                    |    |
| #2510×23<br>開設して同日型<br>記の日型以外:<br>記の日型以外:<br>日<br>日<br>1<br>1<br>1<br>1<br>1<br>1<br>1<br>1<br>1<br>1<br>1<br>1<br>1                                                                                                    | には、の場合でも、<br>など、悪化の力が<br>を用望する場合は、<br>初<br>1<br>1<br>-<br>8<br>-<br>15<br>● | 電話手持で登録可<br>語でのご予約を引<br>健認機関に直接ご<br>9<br>-<br>16                                                        | 能な場合がありま<br>思いいとします。<br>予約の上「中語す:<br>10<br>17                                             | r, 健珍確則にお問<br>5) から子妙内容を                                                                  | 会せください。<br>登録してください。<br>登録してください<br>2<br>2<br>2<br>2<br>2<br>2<br>2<br>2<br>9<br>9     | *<br>*<br>*<br>*<br>*<br>*<br>*<br>*<br>*<br>*<br>*<br>*<br>*<br>*                                                |    |
| #2510×23<br>第200日程以外:<br>記の日程以外:<br>日<br>日<br>7<br>-<br>14<br>×<br>21                                                                                                    | には                                                                          | 電話を持て空話可<br>語でのご手的を引<br>使かっ使用に面接ご<br>2<br>-<br>9<br>9<br>-<br>16<br>23                                  | 能な場合がありま<br>聞いいたします。<br>予約の上「中語す」<br>3<br>-<br>10<br>-<br>17<br>-<br>24                   | r、 健治機関にお問<br>5」から予約14日を<br>・<br>・<br>・<br>・<br>・<br>・<br>・<br>・<br>・<br>・<br>・<br>・<br>・ | 会せください。<br>登録してください。<br>登録してください<br>5<br>12<br>19<br>26                                | ±           6           -           13           ×           20           ×           20           ×           21 |    |
| mgtiby×3:載人で同日辺<br>記の日程以外・<br>記の日程以外・<br>日<br>日<br>14<br>×<br>21<br>×                                                                                                    | には、- の単行でらい<br>後本型サ る 単合さい<br>後本型サ る 単合さい<br>訳<br>8<br>15<br>15<br>22<br>22 | 電話手持て登録可<br>語でのご手的を引<br>使即確同に面積ご                                                                        | 能な場合がありま<br>思いいたします。<br>予約の上「印語す・                                                         | r。 鉄芯織間にお問<br>5) から予約内容を                                                                  | 会せください。<br>登録してください<br>登録してください<br>2<br>2<br>19<br>26<br>0<br>0                        | 20<br>27<br>27<br>27                                                                                              |    |

3

#### 受診希望時刻を選択し次へをクリック」

| このからすらろ         すちこうの           予約する         中第1           うれする         単第1           うれする         単第1                                                                                                    | 1000000000000000000000000000000000000 |                 |
|----------------------------------------------------------------------------------------------------|---------------------------------------|-----------------|
| 7676<br>7676<br>短右道訳 ) 一般が内容面积 ) 連続                                                                                                    | a stational and                       | RENOVALIAN IN T |
| 7875<br>Satar / Manaar / Ha                                                                                                    |                                       |                 |
|                                                                                                    |                                       |                 |
|                                                                                                    | 時·支払方法                                | ) REF ) R       |
|                                                                                                    |                                       |                 |
| ②希望時間選択 (∰©内8涨90                                                                                                    |                                       |                 |
| 2 THE POINT OF THE POINT OF THE |                                       |                 |
|                                                                                                    |                                       |                 |
| 任ご進択いただいている内容                                                                                                    |                                       |                 |
| 総裁問名 パリューHRテスト病院                                                                                                    |                                       |                 |
|                                                                                                    |                                       |                 |
| 健診コース 人間ドック                                                                                                    |                                       |                 |
|                                                                                                    |                                       |                 |
| 受除希望日 2021年11月16日                                                                                                    |                                       |                 |
|                                                                                                    |                                       |                 |
|                                                                                                    |                                       |                 |
|                                                                                                    |                                       |                 |
| 经财务利滞积                                                                                                    |                                       |                 |
|                                                                                                    |                                       |                 |
| 望時刻を選択し、[次へ]ボタンをクリックして                                                                                                    | ください。                                 |                 |
| 《别中从开栏中王子》·第日时《 医睑裂闭口间】                                                                                                    | C 1400 T . HMI & GJ T. C 14993        | BETHER CCC F DE |
| 00(3時間)                                                                                                    |                                       |                 |
|                                                                                                    |                                       |                 |
| 30(3時間)                                                                                                    |                                       |                 |

【!ご注意!】

ご希望日が×および希望時間がない場合でも、電話予約で受診可能な場合があります。 健診機関にお問い合わせください。その場合、 [申請する] ボタンをクリックし、電話予約での登録となります。

19

## 7-③. 予約する-インターネット予約

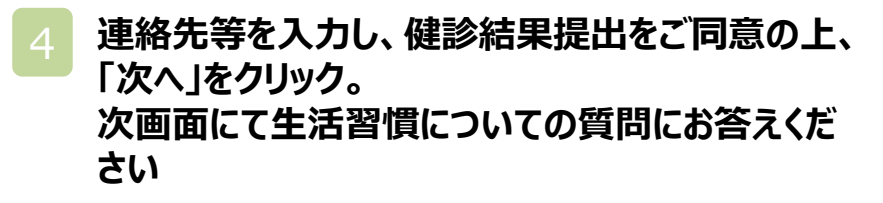

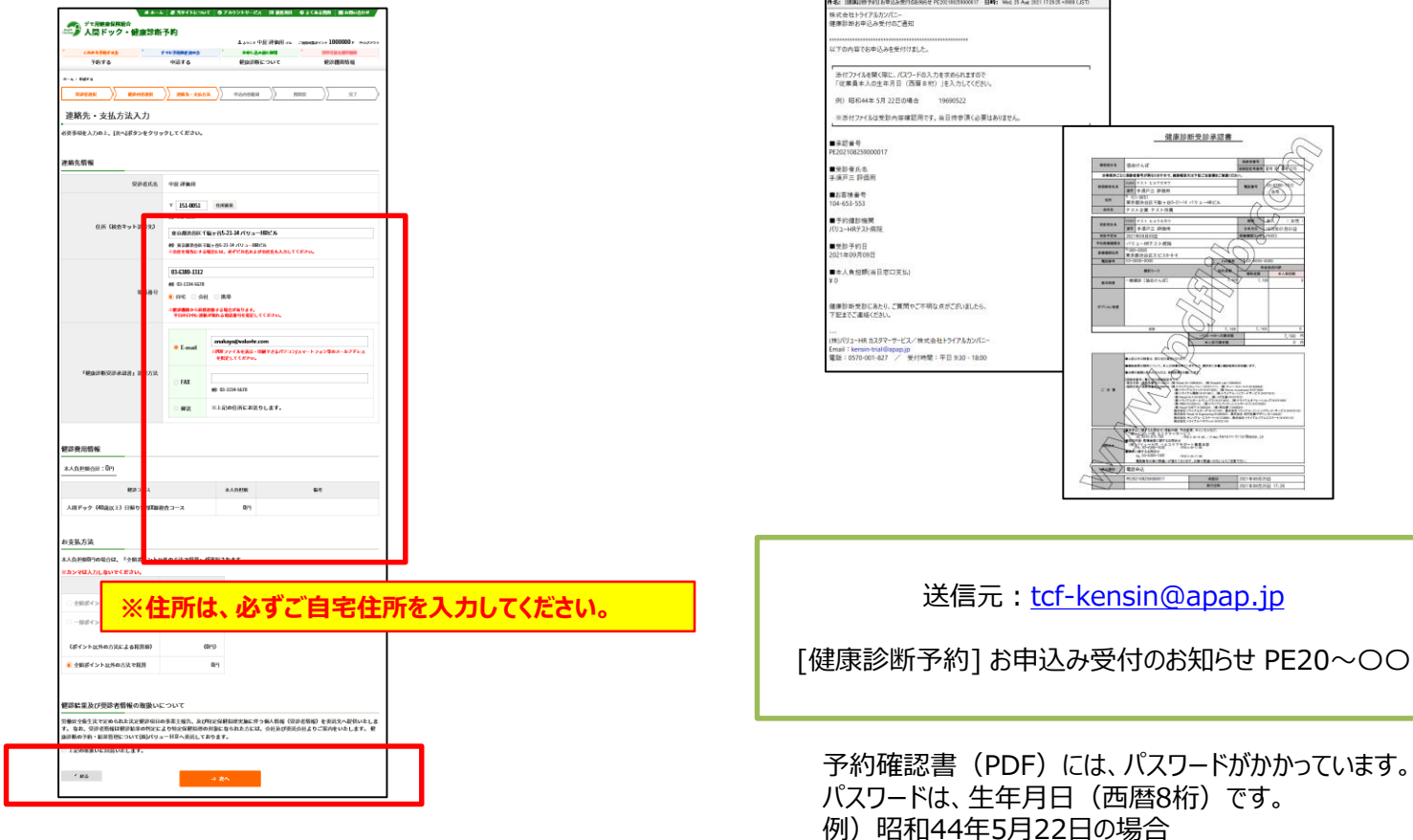

[パスワード] 19690522

メール、またはFAXにて受診承認書が届きます。

予約内容をご確認ください。

※予約情報詳細は シ申込履歴 で確認

8. 予約変更・取り消し方法

電話予約・インターネット予約共に、健診予約システム上では、予約変更・取り消しはできません。お手数ですが、以下の方法で現予約のキャンセルと予約変更を行ってください。

### ■バリューHRカスタマーサービス

| 電話番号    | 0570-001-876<br>※ 平日9:30~17:00(土・日・祝休み) |
|---------|-----------------------------------------|
| メールアドレス | <u>kensin-bx@apap.jp</u>                |

# 9. FAQ(システムについて)

|   | Q                                | A                                                          |
|---|----------------------------------|------------------------------------------------------------|
| 1 | ID、PASS忘れてしまいました                 | ログイン画面より問い合わせ、再発行をお願いします                                   |
| 2 | 予約時に、個人負担金がどれぐらいかかるのか、知<br>りたいです | web予約、電話予約いずれの場合でも「連絡先・支払方法」<br>入力画面で登録前に確認することが可能です       |
| 3 | 電話予約後の申請ができない                    | 申請画面に申請したいコースやオプションが表示されない場<br>合には、お手数ですがカスタマーセンターへご連絡ください |

健診に関する質問等ありましたら、下記までお問合せください。 ※システムの入力方法、予約変更・キャンセルなど

## ■バリューHRカスタマーサービス

| 電話番号    | 0570-001-876<br>※ 平日9:30~17:00(土・日・祝休み) |
|---------|-----------------------------------------|
| メールアドレス | <u>kensin-bx@apap.jp</u>                |